## ANLEITUNG ZUR UMSTELLUNG AUF «SZKB SECURE»

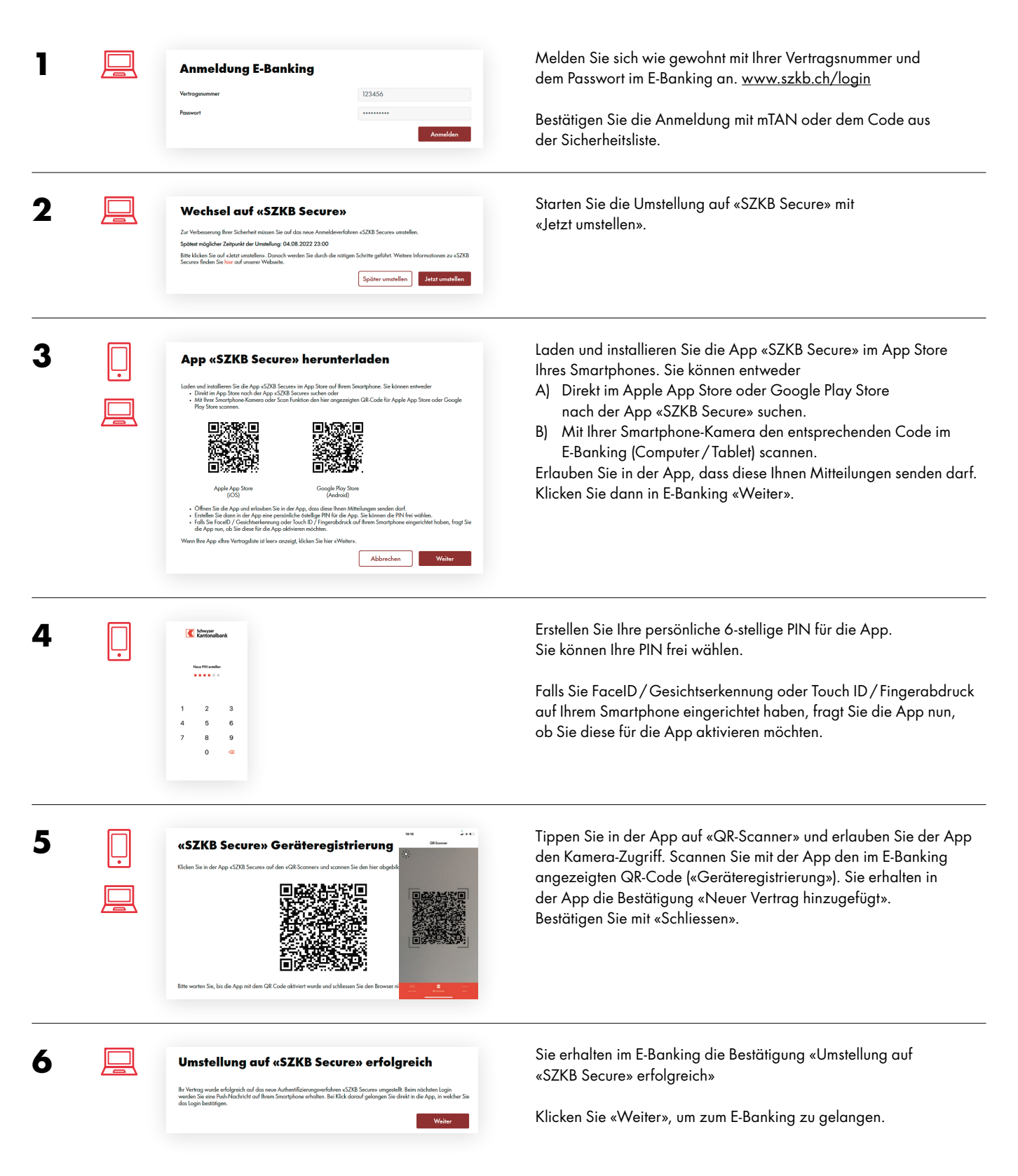

## Tipp: Testen Sie gleich jetzt «SZKB Secure».

Probieren Sie nach der erfolgreichen Umstellung bereits die erste Anmeldung mit «SZKB Secure», wie gewohnt mit Ihrer Vertragsnummer und Ihrem Passwort. Sie werden eine Push-Nachricht auf Ihr Smartphone erhalten. Durch Antippen gelangen Sie direkt in die App, in welcher Sie die Anmeldung bestätigen.

Bei Fragen wenden Sie sich bitte an unser Kundenzentrum +41 58 800 20 20, erreichbar von Montag bis Freitag zwischen 08:00 und 18:00 Uhr.

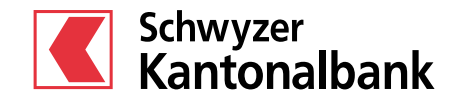